ProQuest の博士論文の購入について

購入ページに行く方法が2つあります。(図書館で契約している DB では検索のみ可能。本 文の閲覧は個人でクレジットカード払いにて購入していただく必要があります。)

- 1. Dissertation Express (ProQuest)から購入に進む方法
- 1-1 データベース一覧の ProQuest Dissertations & Theses A&I の説明箇所にあります、
   Dissertation Express (ProQuest)をクリック

| ProQuest Dissertations & Theses A&I                                                                                                    |
|----------------------------------------------------------------------------------------------------|
| 海外の学位論文データベース                                                                                                    |
| 【重要:2024年4月以降の利用について】(2024.3.4)<br>記事検索は <u>Web of Science</u> にアクセス後、検索対象データベースを「ProQuest™ Dissertations & Theses<br>Citation Index」に変更することでこれまで通り可能ですが、本文の閲覧はできません。<br>※本文は、クレジットカード決済で印刷版又はPDF版を購入することが引き続き可能です。 |
| 【お知らせ】<br>「全文-PDF」の表示があるものは、本文の閲覧が可能になりました。(2023.6.14)<br>→ <b>2024年3月末で終了しました。(2024.4.1)</b>                                                                                                    |
| 【関連情報:オープンアクセスの学位論文データベース】                                                                                                    |
| • <u>Dissertation Express</u> (ProQuest)                                                                                                    |
| : 北米を中心とした博士論文書誌データベース                                                                                                    |
| * 検索のみ。本又はクレジットカート決済で印刷版又はPDF版を購入可<br>* 検索結果の表示は最大40件まで                                                                                                    |
| • Global ETD Search (Networked Digital Library of Theses and Dissertations)                                                                                                    |
|                                                                                                    |
| • OATD - Open Access Theses and Dissertations                                                                                                    |
| :海外の800機関以上の学位論文の検索と全文の閲覧ができます                                                                                                    |
| • EBSCO Open Dissertations (EBSCOhost)                                                                                                    |
| : 海外の学位論文の検索と全文の閲覧ができます                                                                                                    |
|                                                                                                    |

1-2 著者、タイトル等で検索

| oQuest<br>issertations E | Express              |                     | Help 🔻 Pricing 🔻   | 🖫 Cart |
|--------------------------|----------------------|---------------------|--------------------|--------|
| Search                   |                      |                     | Search tip         | 5      |
| Author                   | Title                | Key terms           | Publication number |        |
| Janet Meiselman          | cesses on adaptation | Butterfly migration | 12345678           | Search |

※注文画面でも出てきますが、参考までに Pricing で価格を確認することも可能です。 注文する媒体(PDF や冊子 etc.)によって、価格は変わります。 1-3 結果が表示されるので、Add to cart をクリック

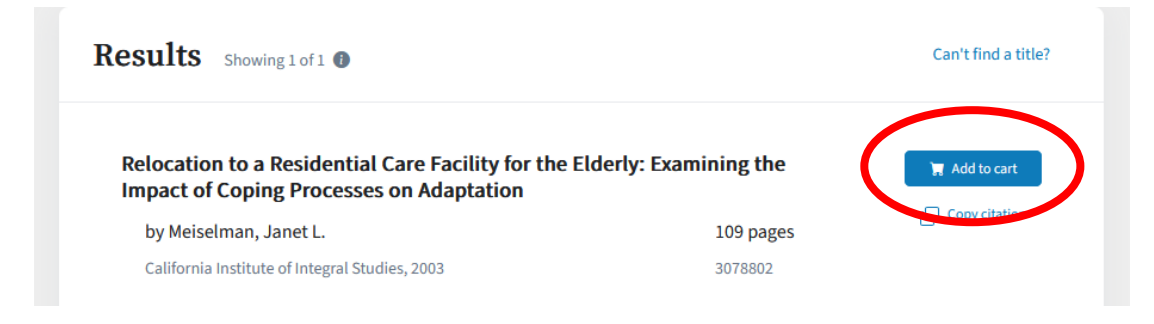

## →3.購入ページを参照してください。

## 2 Web of Science の検索結果から購入に進む方法

2-1 Web of Science にて検索対象を「ProQuest<sup>™</sup> Dissertations & Theses Citation Index」に変 更し検索を行う

|                     | DOCUMENTS                                                                            | RESEARCHERS                                                                                                    |
|---------------------|--------------------------------------------------------------------------------------|----------------------------------------------------------------------------------------------------|
| Search in: <u>M</u> | Veb of Science Core Collection                                                       | All ~                                                                                                    |
| DOCUMENTS           | All Databases<br>Web of Science Core Collection                                      | ProQuest <sup>™</sup> Dissertations & Theses Citation Index<br>(1637-present)                                                                                                    |
| All Fields          | KCI-Korean Journal Database<br>Preprint Citation Index                               | multi-disciplinary dissectations and these from around<br>the world, offering over 5 million citations and 3 million<br>full-text works from thousands of universities.                                                                                                    |
| + Add row           | ProQuest <sup>™</sup> Dissertations & Theses Citation Index<br>SciELO Citation Index | <ul> <li>Within dissertations and theses is a wealth of<br/>scholarship, yet it is often overlooked because<br/>most go unpublished. Uncover new ideas and<br/>innovations with more confidence and efficiency.</li> <li>Delivers a focused path for researchers by tapping<br/>into a global network of connected research.</li> </ul> |
|                     |                                                                                      | Data updated 2025-02-23                                                                                                    |

2-2 ページ上部に View Full Text Preview on ProQuest が表示されていればクリック

| We         | eb of Science <sup>™</sup>    | Search                             |                                                   |        |
|------------|-------------------------------|------------------------------------|---------------------------------------------------|--------|
| EK<br>MENU | Relocation to a Residential F | Relocation to a Residential Care F | Facility for the Elderly: Examining the Impa      |        |
| ۵          | View Full Text Previe         | ew on ProQuest                     | Export ~ Add                                      | l To M |
| 3          |                               |                                    |                                                   |        |
| 0          | Relocation                    | to a Resident                      | tial Care Facility for the Elderly: Examining the |        |
| ¢          | Impact of C                   | oping Proces                       | sses on Adaptation                                |        |
|            |                               |                                    |                                                   |        |
|            | By                            | Meiselman, Ja                      | anet L.                                           |        |
|            | Published                     | 2003                               |                                                   |        |

## 2-3 プレビューページが表示される。

## 右上のメニューから、"コピーの注文"をクリックする

| ≡                                 | ProQuest                                                           | роъга<br>HIROSHIMA                                                                                                    | - <sup>提供者:</sup><br>UNIVERSITY                                | 0 🖬 🗜 🔍                                                                                |
|-----------------------------------|--------------------------------------------------------------------|----------------------------------------------------------------------------------------------------|----------------------------------------------------------------|----------------------------------------------------------------------------------------|
|                                   | 検索                                                                 | 語を入力                                                                                                    |                                                                | ٩                                                                                      |
| 利用可能<br>Reloc<br>Copir<br>Meiseln | 旅プレビュー   学位<br>cation to a F<br>ng Processe<br>man, Janet L. Calif | 論文<br>Lesidential Care Facility for the Elderly: Exam<br>s on Adaptation<br>ornia Institute of Integral Studies ProQuest Dissertations & Theses, 2                                                                            | nining the Impact of<br>2003. 3078802.                         |                                                                                        |
| 3                                 | 購入ペ-                                                               | -ジ                                                                                                    |                                                                |                                                                                        |
| 3-1                               | サイン                                                                | インまたは、Checkout as a guest                                                                                                    | から購入に進む                                                        |                                                                                        |
|                                   | ※ゲス                                                                | トとして購入した場合は、お客様                                                                                                    | 情報は保存されません。                                                    |                                                                                        |
|                                   | ProQue                                                             | st                                                                                                    |                                                                |                                                                                        |
|                                   |                                                                    |                                                                                                    |                                                                |                                                                                        |
|                                   | То                                                                 | nave the best possible experience, please use Chrome or any Chromium-ba                                                                                                    | ised browser.                                                  |                                                                                        |
|                                   | Pri                                                                | Order Copies                                                                                                    |                                                                |                                                                                        |
|                                   |                                                                    | Checkout as a guest                                                                                                    | Have an account? <b>Sign in 👻</b>                              |                                                                                        |
|                                   |                                                                    | We will save your information only if you create an account.                                                                                                    |                                                                |                                                                                        |
|                                   | •                                                                  | f<br>you are purchasing your own dissertation, please contact Author School I<br>Outside the U.S. and Canada, see the <u>Support Directory</u> ).<br>You are making a purchase on behalf of or directly from a US Federal Gov | Relations to receive author pricing. Call <b>1-800-521-060</b> | 00 or send email to <b>disspub@proquest.com</b><br>email to <b>info@proquest.com</b> . |

3-2 購入するフォーマットや数量を選択し、Check out をクリック
 Format and Quantity → Billing → Review and Place Order の順で支払い手続き
 が進みます。必要事項を入力してください。

| art: Foi                 | rmat and quantity                                                                                                    |                                                                                                    |                                           | 5.0                          | 11                |
|--------------------------|----------------------------------------------------------------------------------------------------|----------------------------------------------------------------------------------------------------|-------------------------------------------|------------------------------|-------------------|
| rder Cop                 | ies                                                                                                    | Full-color in all formats!                                                                                                    | Hardcover or Softco                       | wer! Size 6 x                | 9. or 8.5 x 11    |
| due to supply a          | hain disruptions, please allow up to 8-10 weeks for your order t                                                                                                    | o ship.                                                                                                    |                                           |                              |                   |
| MOODTANT                 | DTICE: Dissertations Copy Orders cannot be placed using Cuba                                                                                                    | Iran, North Korea, Russia and Syria addres                                                                                       | ises at this time.                        |                              |                   |
|                          |                                                                                                    |                                                                                                    |                                           |                              |                   |
| Review your so<br>Pub ID | lected Rem(s) below. To continue, click Check out. To add addl<br>Rem name                                                                                                 | tional items to your order, you can continue<br>Format (Production & Shipping Information                                        | e searching at ProQue                     | est and select more<br>Price | tems.<br>Quantity |
| Review your si<br>Pub ID | Item name<br>Rem name<br>RELOCATION TO A RESIDENTIAL CARE FACILITY FOR THE<br>ELDERITY EXAMINING THE IMPACT OF COPING<br>PROCESSES ON ADAPTATION<br>Andre WIDELWAY, AMET L | Stonal items to your order, you can continue<br>Format (Production & Shigping Information<br>PDF (24 hour fulfillment) - \$41.00 | e searching at ProQue<br>) Pages<br>¥ 109 | Price<br>S41.00              | Quantity          |